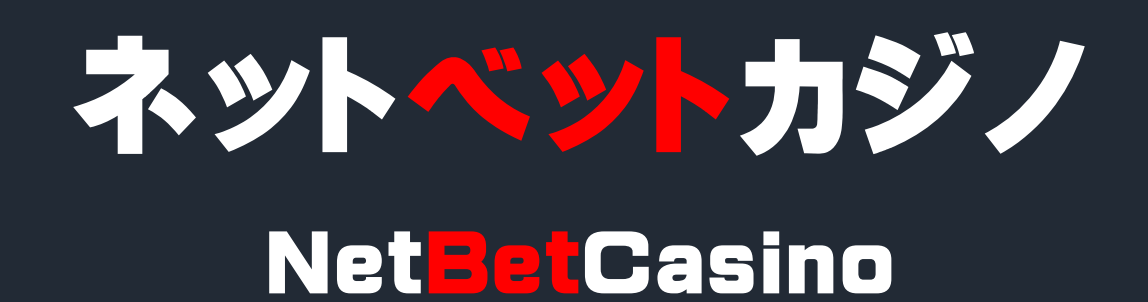

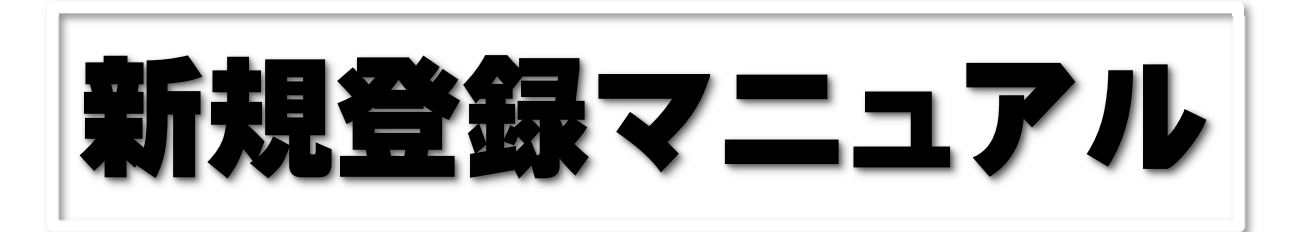

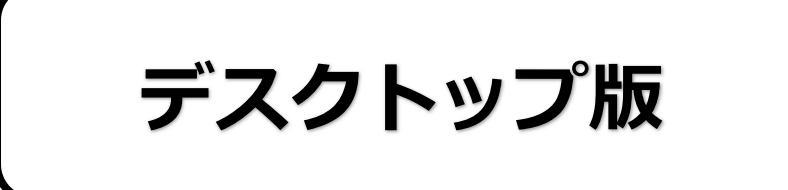

<ネットベットカジノ(NetBetCasino)公式ページ>

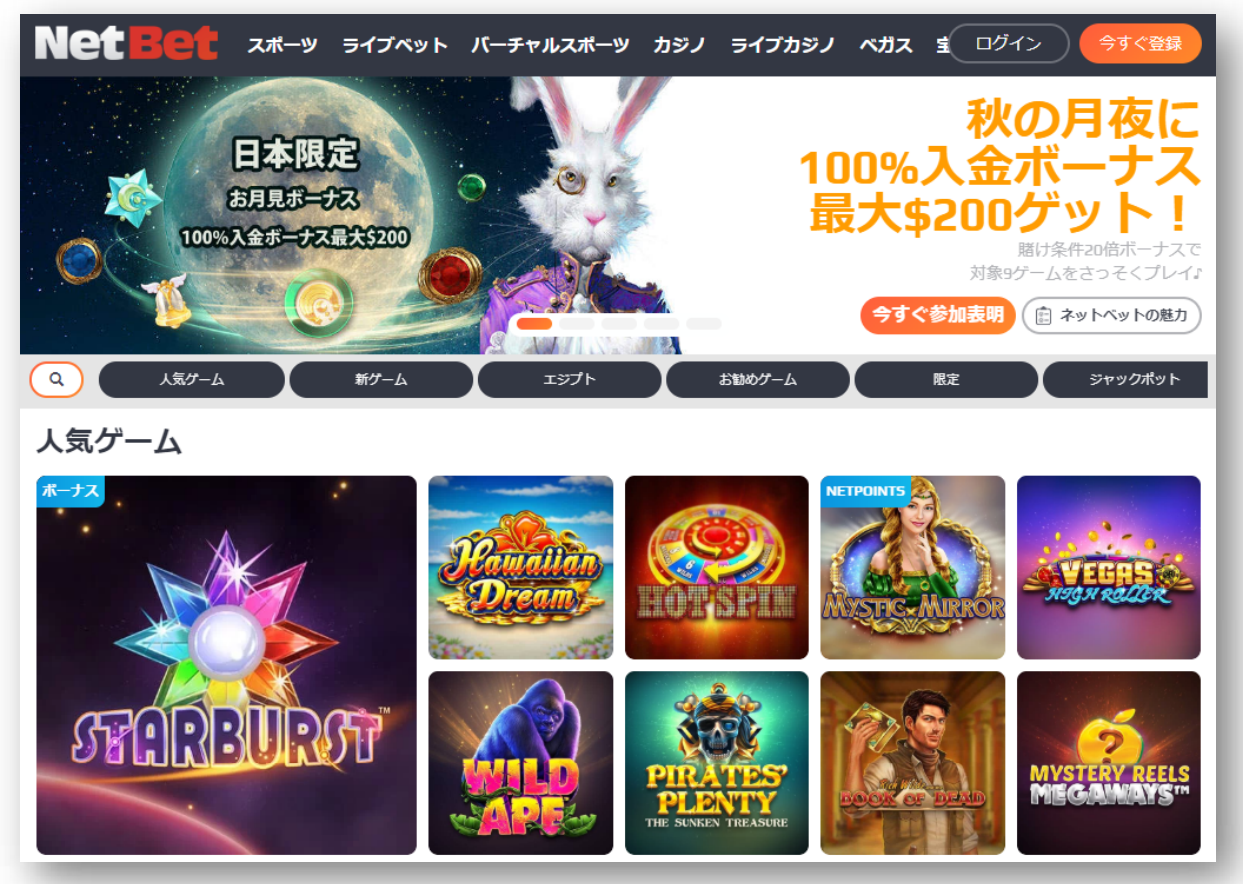

## ネットペットカジノについて

NetBet(ネットベット)は、マルタ共和国のMaltas Lotteries and Gaming Authority からライセンスを取得し、法律に基づきしっかりと管理されたカジノサイトです。 オンラインカジノとしては新しい部類に入るかもしれませんが日本語完全対応カジ ノとしては日本に進出したのは古い方になるかもしれません。

多くのオンラインカジノのようにソフトウェアをダウンロードしてインストール できるだけでなく、現在、普通になっているウェブブラウザでプレイすることができ るようにネットベットは早くから取り組んできました。

様々なカジノゲームを、ハイクオリティーなグラフィックとサウンド楽しむこと ができるオンラインカジノです。

#### ネットベットカジノで遊ぶには何をしたらよいか?

ネットベットカジノでカジノゲームをプレイするまでは、たった 2 つの手順を行う だけで OK です。

① 新規登録(無料)・・・ネットベットカジノの個人アカウントを作成をする。

② 入金してプレイ! (入出金方法は「ネットベットカジノ入出金マニュアル」

で説明しています)

このマニュアルでは、①「新規登録」の方法を説明します。

ネットベットカジノ無料アカウント登録の解説

まず、次から公式ページへとび、アカウントを作成していきます。

### 公式ページは⇒<u>こちら</u>

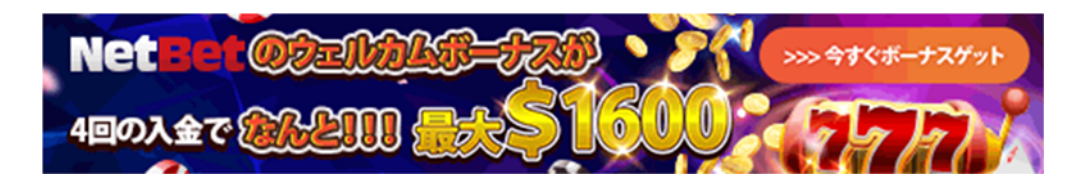

<ネットベットカジノ(NetBetCasino)公式ページ>

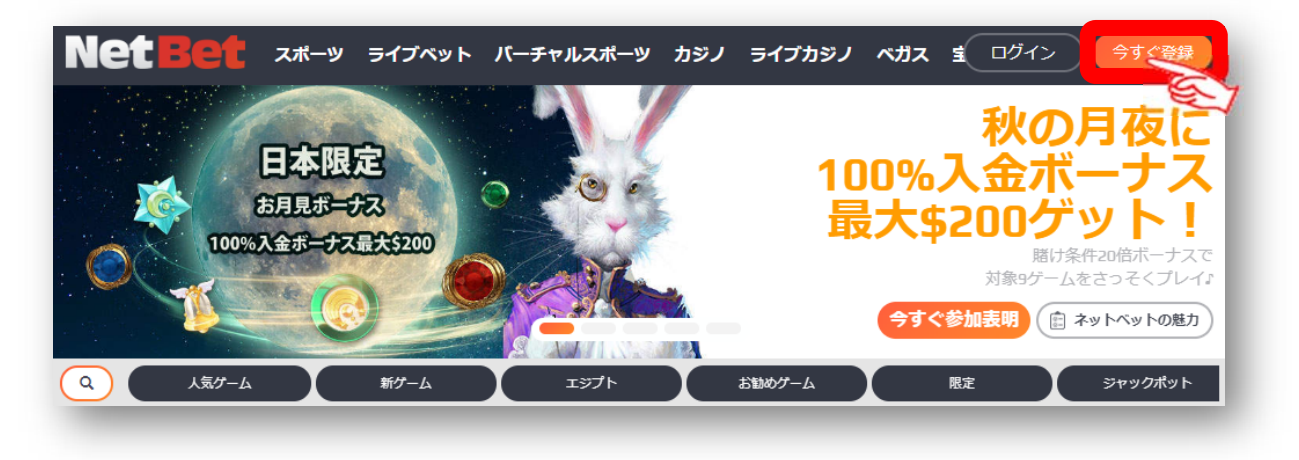

今すぐ登録

をクリックしてください。

クリックをすると、次のような新規登録ページが表示されます。

- 1. アカウント作成に必要な基本情報を入力します。
  - ●メールアドレス:必ず届くメールアドレスを記入。
  - パスワード:必ず控えておくこと
  - ●パスワード(確認):間違いなく。
  - ●通貨の選択: USD、EUR
  - ●ロボットでないことの確認 ✓

| あなたのアカウント                          |                                | 気気い合わせ                           | *-+2 |
|------------------------------------|--------------------------------|----------------------------------|------|
|                                    | お客様のNet                        | Betアカウント                         |      |
| ех—Л⁄                              | メールアド                          | レス                               |      |
| パスワード                              | パスワード                          | :                                |      |
| パスワードの再                            | 確認 パスワー                        | ドの確認                             |      |
| usp 通貨の<br><mark>USD</mark><br>EUR | 罢択                             | Japan                            |      |
| ŀ                                  | 私はロボットで<br>ません                 | ではあり<br>reCAPTCHA<br>ブライバシー・利用規約 |      |
| すでに                                | 次へ<br>アカウントをお持<br>5 りますか 2 カフィ | 進む>                              | イン   |
| 質問かる                               | ありますか? カスク                     | タマーサポートに連絡す                      | 3.   |

### 2. 氏名、ユーザー名、生年月日など基本情報を入力します。

| あなたのアカウント   | 7:33                                 | お問い合わせ                    | *-+2      |
|-------------|--------------------------------------|---------------------------|-----------|
|             | お客様の                                 | 個人情報                      |           |
| 性別:         | • 9                                  | 胜 ◎女性                     |           |
| 姓           |                                      |                           |           |
| 名           |                                      |                           |           |
| . a-        | ーザー名                                 |                           |           |
| 生年月日: 4     | E年月日<br>年月日を:<br>月                   | 選択                        | B         |
|             | お問い合わ                                | 世へ進むゝ                     |           |
| すでに<br>質問がす | アカウントをお持ち<br>5りますか? <mark>カスタ</mark> | ってすか? 今すぐログ<br>マーサポートに連絡す | 12<br>13. |
| 加制力包        | 5りますか? <b>カスタ</b>                    | マーサポートに運転                 | 73.       |

以下の情報を入力してください。

- ●<u>姓</u>:苗字を記入。 ●<mark>名前</mark>:名を記入。
- ●ユーザー名:ネットベットカジノに登録するユーザー名を入力。
- ●生年月日:年、月、日 を選択する。

以上記入できたら お問い合わせへ進む> をクリック。

3. 続けて電話番号、住所などの個人情報を入力していきます。

| あなたのアカウント                                 | F語                                  | お聞い合わせ                          |          |
|-------------------------------------------|-------------------------------------|---------------------------------|----------|
|                                           | お客様の                                | D個人情報                           |          |
| Mobile:                                   |                                     |                                 |          |
| +81                                       | -                                   | 携帯電話番号                          |          |
| 有効な携帯電話の番                                 | 得を入力して、*<br>ないように                   | 寺別 <i>5M5</i> プロモーション<br>しましょう! | の情報を見逃さ  |
| ●<br>●    ●        郵便 <b>都</b> 便 <b>都</b> | <b>春</b> 号                          |                                 |          |
| 10000                                     | 住所(                                 | (町名)                            |          |
| 10.11.00                                  | 住所                                  |                                 |          |
|                                           | ボーナスペ                               | ージへ進む。                          |          |
| すでに<br>質問があ                               | アカウントをお持<br>りますか? <mark>カス</mark> グ | ちですか? 今すぐログ-<br>タマーサポートに連絡す     | ()<br>3. |

- ●携帯電話番号:09012345678⇒09012345678(最初の0を省く。)
- ●郵便番号:郵便番号を-(ハイフン)なしで記入。
- ●住所(町名):英語表記(部屋番号→アパート→番地→町名の順)
- ●住所(市・区):市・区 すべて記入終えれば ボーナスページへ進む> をクリック!。

4. 続けて電話番号、住所などの個人情報を入力していきます。

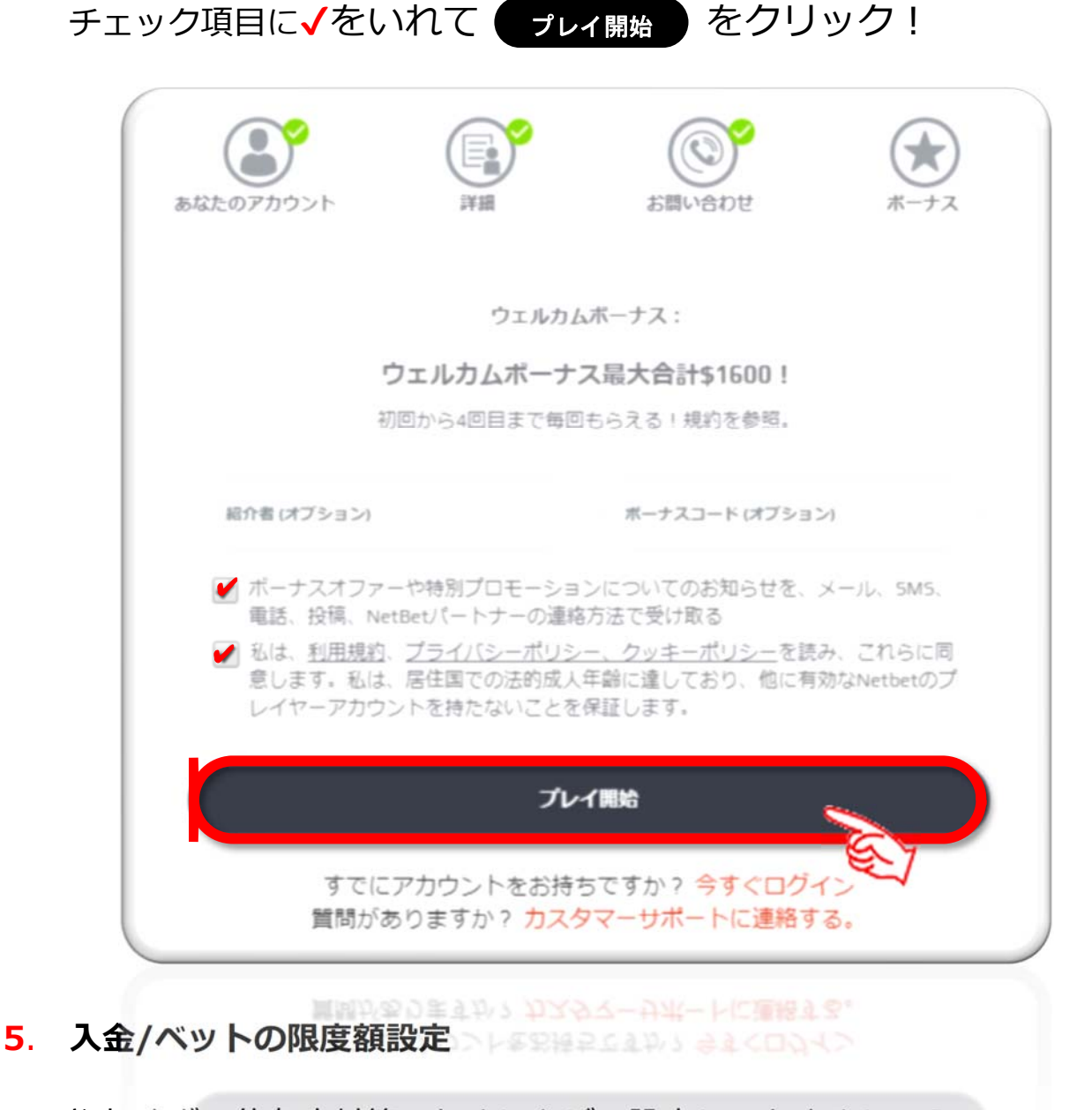

やりすぎ、依存症対策のためにもぜひ設定しておきましょう。 設定する場合は はい しない場合は いいえ をクリック ! はい の場合は次の設定をしていきます。 プレイ前に入金/ペット限度を設定しますか? はい いいえ ひいえ Copyright© 2019 オンラインカジノ基礎講座.com All Rights Reserved 6. 限度額などを入力していきます。

|                                             |                                                                                                    | der aus                                                                                                    |
|---------------------------------------------|----------------------------------------------------------------------------------------------------|----------------------------------------------------------------------------------------------------|
| 伏況:無効                                       | <ul> <li>Image: A set of the set of the</li></ul> | 200 A                                                                                                    |
| 入金限度                                        |                                                                                                    |                                                                                                    |
| 設定期間内に入<br>やお引き出し金<br>場合は即日適用               | 、金できる限度額を設定でき<br>な額には影響しません。限期<br>引となります。                                                                                                    | きます。NetBetすべてのサイトへの入金額が対象となり、資金振り替え金貨<br>変額を増やした場合は設定してから1週間後に適用され、限度額を減らした                                                                                                    |
| 入金限度:                                       | 200                                                                                                    | 入金方法: 每日                                                                                                    |
| パスワードを入                                     | 力して変更を保存してくた                                                                                                    | ださい バスワード                                                                                                    |
|                                             |                                                                                                    | 取り消し 保存                                                                                                    |
|                                             |                                                                                                    |                                                                                                    |
| セッションタ                                      | イマー                                                                                                    |                                                                                                    |
| $\mathbf{V}$                                | $\wedge \wedge$                                                                                                    |                                                                                                    |
| $\sim$                                      | ~ ~                                                                                                    |                                                                                                    |
| リアリティー                                      | ·····································                                                                                                    |                                                                                                    |
| リアリティー<br>状況:無効 、                           | ·<br>確認                                                                                                    | ()<br>気効<br>設定を変引                                                                                                    |
| リアリティー<br>伏況:無効 、                           | ·<br>確認                                                                                                    | (<br>)<br>)<br>(<br>)<br>)<br>(<br>)<br>)<br>(<br>)<br>)<br>(<br>)<br>)<br>(<br>)<br>)<br>(<br>)<br>)<br>(<br>)<br>)<br>(<br>)<br>(<br>)<br>)<br>(<br>)<br>(<br>)<br>)<br>(<br>)<br>(<br>)<br>)<br>(<br>)<br>(<br>)<br>)<br>(<br>)<br>)<br>)<br>(<br>)<br>)<br>(<br>)<br>)<br>(<br>)<br>)<br>(<br>))<br>(<br>)<br>)<br>)<br>(<br>)<br>)<br>(<br>))<br>(<br>))<br>(<br>))<br>(<br>))<br>(<br>))<br>(<br>))<br>(<br>))<br>())<br>(<br>))<br>(<br>))<br>())<br>()))<br>())<br>())<br>()))<br>())<br>())<br>()))<br>()))<br>()))<br>()))<br>()))<br>()))<br>()))<br>()))()))<br>()))<br>()))<br>()))<br>()))<br>()))<br>()))<br>()))<br>()))<br>()))<br>()))<br>()))<br>()))<br>())))<br>())))<br>())))<br>())))<br>())))<br>()))))<br>()))))<br>()))))) |
| リアリティー<br>伏況:無効<br>頃失/ベット」                  | -確認<br>◆ 上限                                                                                                    |                                                                                                    |
| リアリティー<br>状況:無効<br>賃失/ベット」<br>状況:無効         | ·確認<br>上限                                                                                                    | <ul> <li>無効<br/>設定を変引</li> <li>一</li> <li>一</li> <li>一</li> <li>一</li> <li>一</li> <li>一</li> <li>一</li> <li>一</li> <li>一</li> <li>一</li> <li>一</li> <li>一</li> <li>一</li> <li>一</li> <li>一</li> <li>二</li> <li>二</li> <li< td=""></li<></ul>                                                                                                    |
| リアリティー<br>伏況:無効<br>損失/ベット」<br>伏況:無効         | ·<br>確認<br>上限                                                                                                    | ()<br>気効<br>設定を変引<br>()<br>気効<br>設定を変引<br>()<br>気が<br>()<br>気を変引                                                                                                    |
| リアリティー<br>状況:無効<br>損失/ベット」<br>状況:無効         | ·<br>確認<br>上限                                                                                                    |                                                                                                    |
| リアリティー<br>状況:無効                             | <sup>確認</sup><br>L限<br>最に必要な基本                                                                                                    |                                                                                                    |
| リアリティー<br>状況:無効<br>損失/ベット」<br>状況:無効<br>れで登録 | 確認<br>LRR<br>最に必要な基本                                                                                                    |                                                                                                    |

登録した時点での自分の登録情報入金・出金・ボーナス・キャンペーン参加 などは次の画面から確認することができます。

1. アカウント名をクリック!

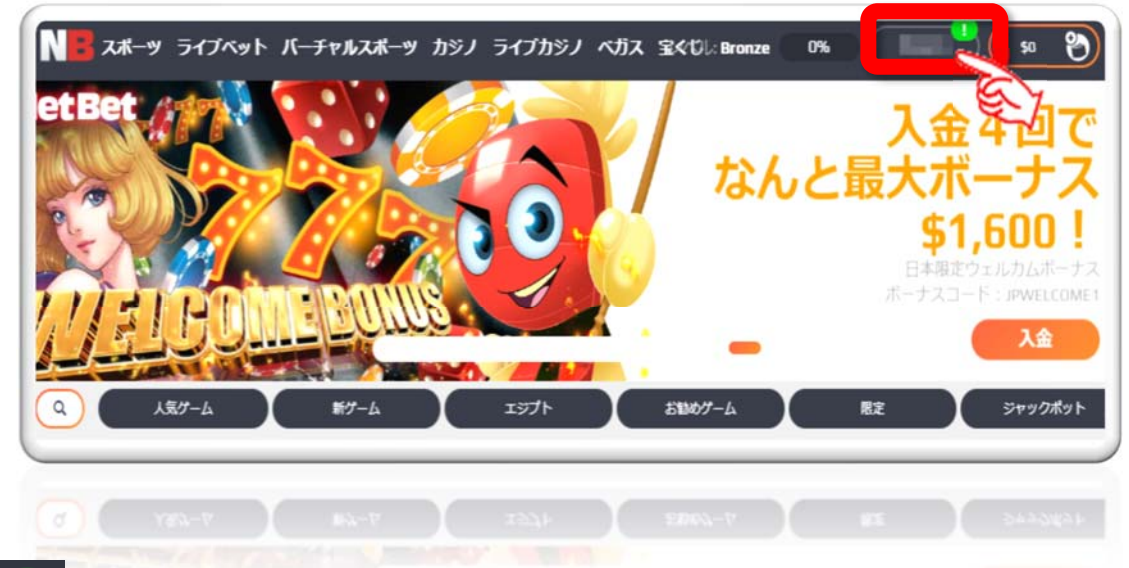

2. 
があればお知らせが来ていますので確認しておきましょう。
登録後、利用可能なオファーがありますので確認しておきましょう。

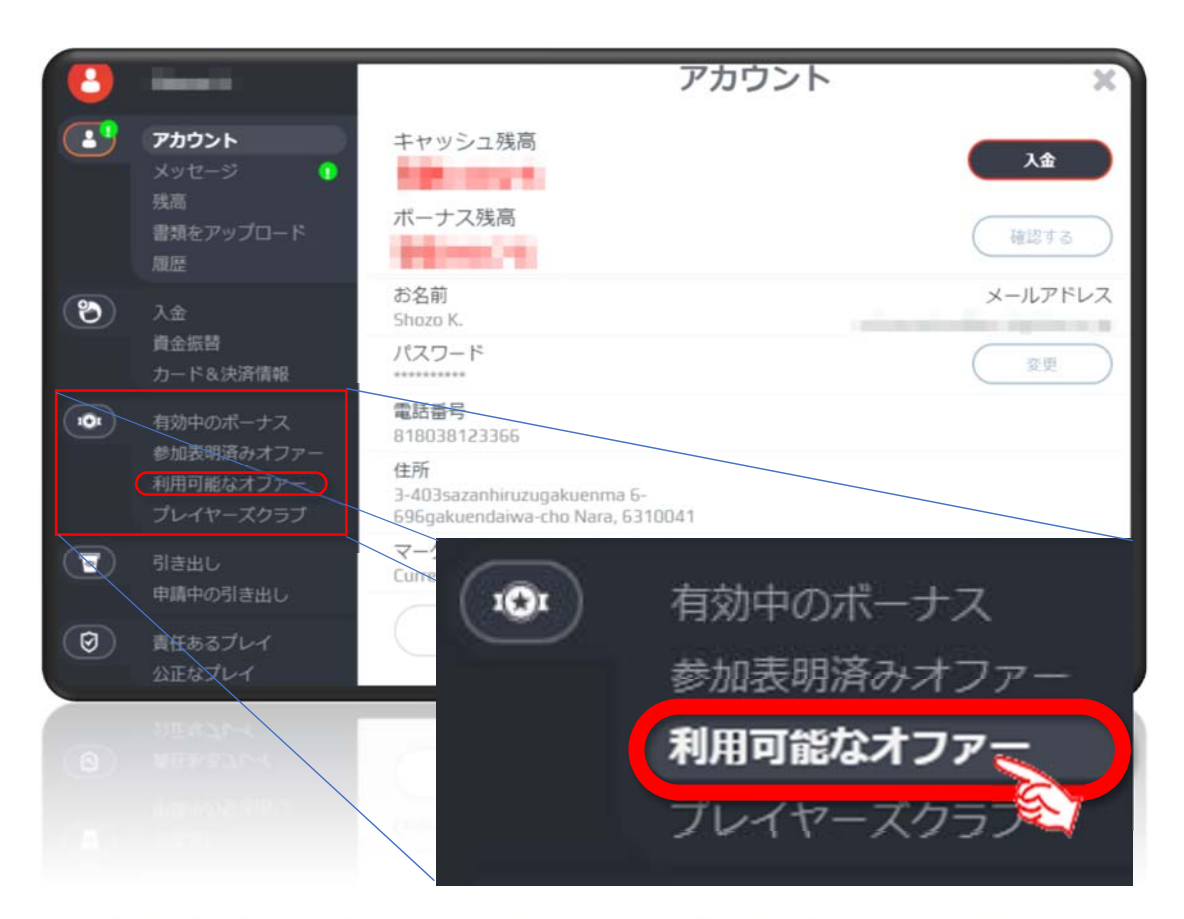

3. 下記のように、利用可能なオファーがありますので確認しておきましょう。

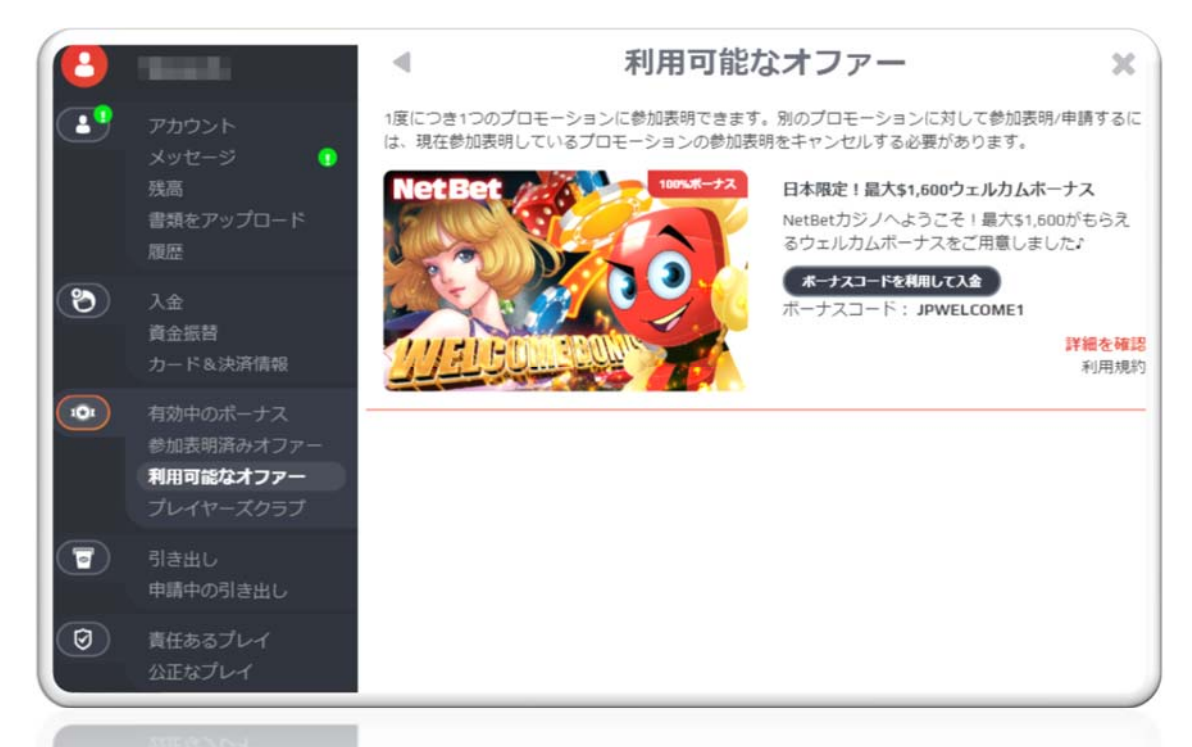

現在 2019.9.09 現在のウェルカムボーナス

### 日本限定!最大\$1,600 ウェルカムボーナス 初めての入金から 4 回目の入金まで毎回もらえるウェルカムボーナスで、最大ボー ナス\$1,600 をゲット!

初 回:入金額の 100%で、ボーナス最大<mark>\$400</mark> 2 回目:入金額の 50%で、ボーナス最大<mark>\$400</mark> 3 回目:入金額の 50%で、ボーナス最大<u>\$400</u> 4 回目:入金額の 25%で、ボーナス最大<u>\$400</u>

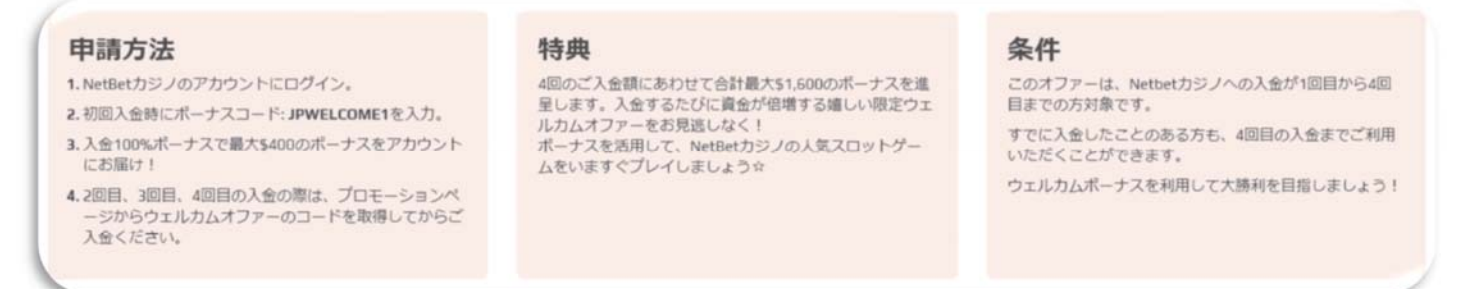

《例》初回に\$400 を入金すると\$400 のボーナス(入金額の 100%)を獲得。 残高は合計\$800 となります。

注意: このプロモーションは登録して初めての入金から4回目までの入金が対象です。そのため、 初回から 4回目入金時に、ほかのプロモーションを利用またはボーナスコード未入力で入 金した場合、それぞれのタイミングで使えるボーナスは消滅しますのでご注意ください。

# ネットペットカジノ無料ゲームでの遊び方

ネットベットカジノで実際に入金してプレイすることがオンラインカジノの醍醐 味であるが、まだ、慣れない方は無料ゲームでどのようなゲームなのかを知って遊 ぶことができます。

以下に、ネットベットカジノにおいて無料ゲームでの遊び方について解説していき ます。

 ログインはしないで下記のような公式ページのゲームのメニューから選択 します。ここでは人気ゲームビデオスロット→HawaiianDream を選択。 Hawaiian Dreamはパチスロ「沖ドキ!」を意識して作られたビデオスロッ トです。日本のパチスロからの移行組だけではなく、オンラインカジノプレー ヤー全体に爆発的に人気中のスロットです。

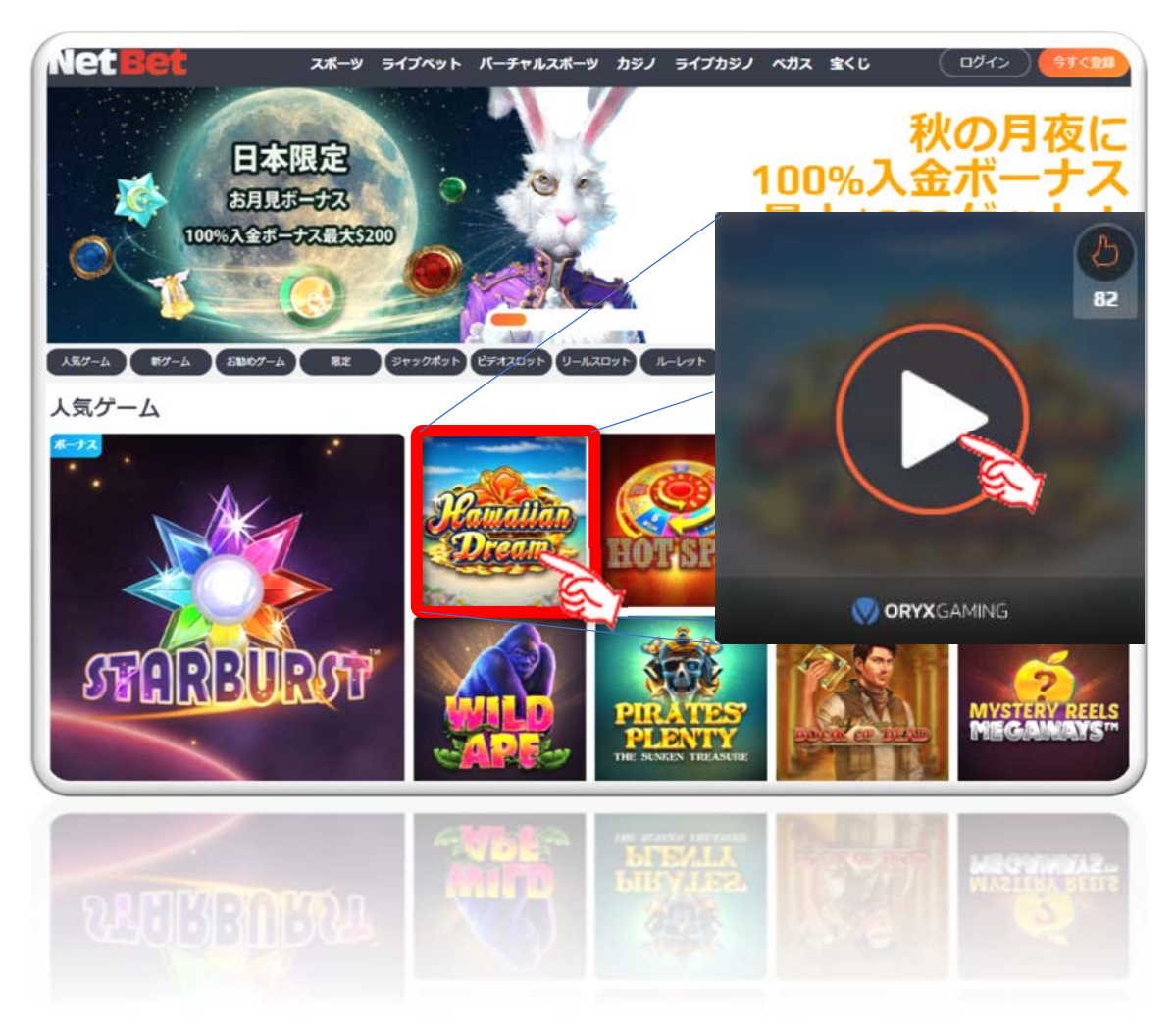

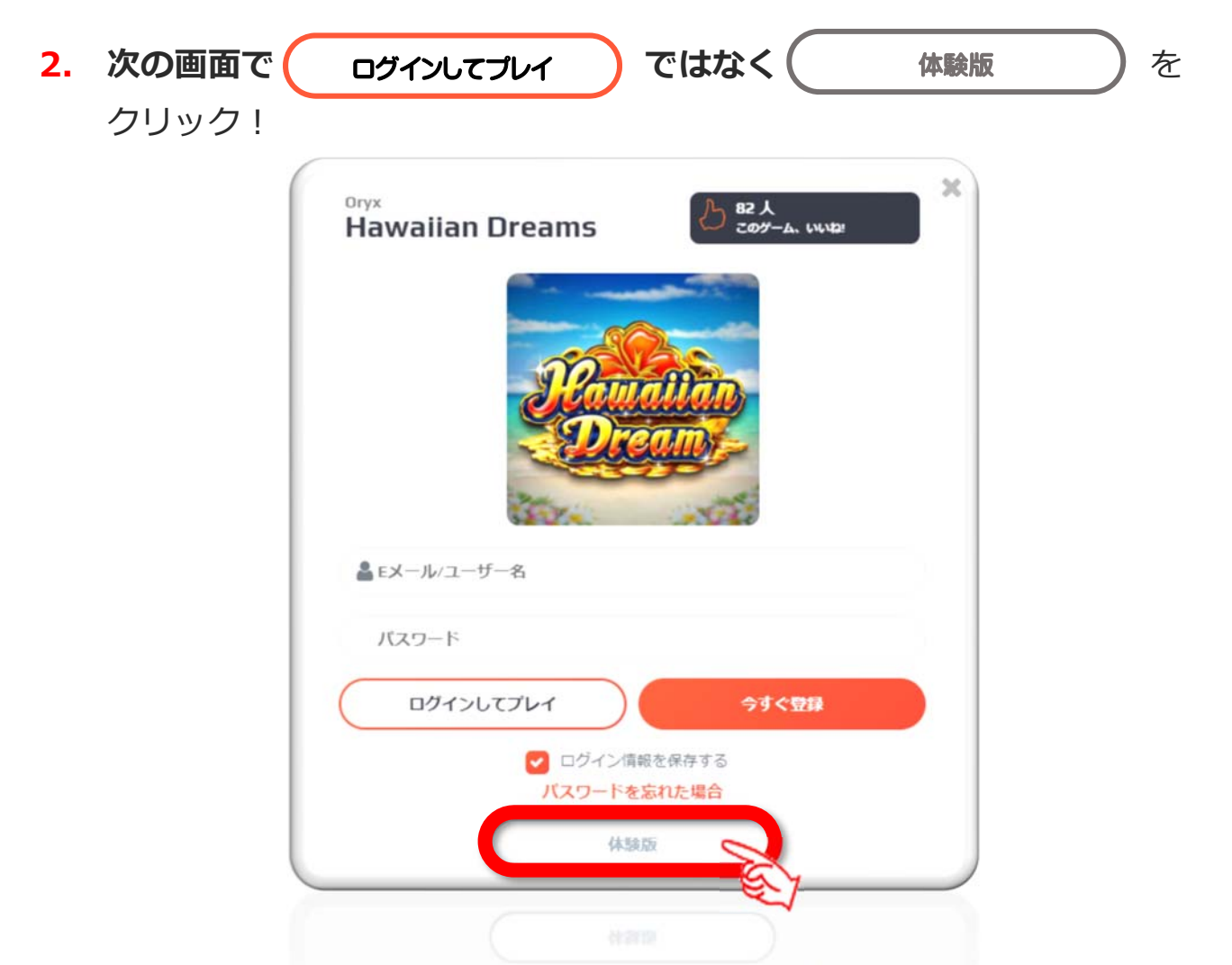

3. ゲームの画面 まずはいろいろ設定してからスピンしましょう。 Tap to start クリックでスタートします。

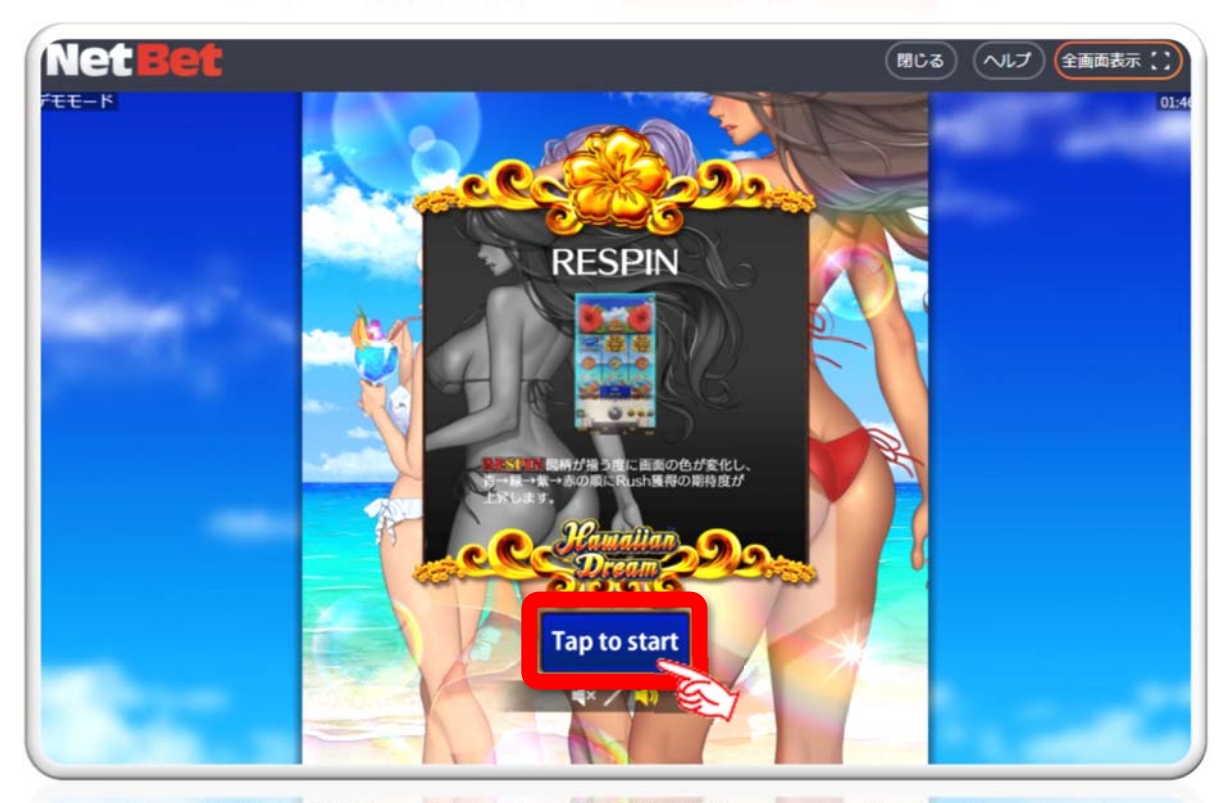

4. ゲーム「Hawaiian Dream」初期画面

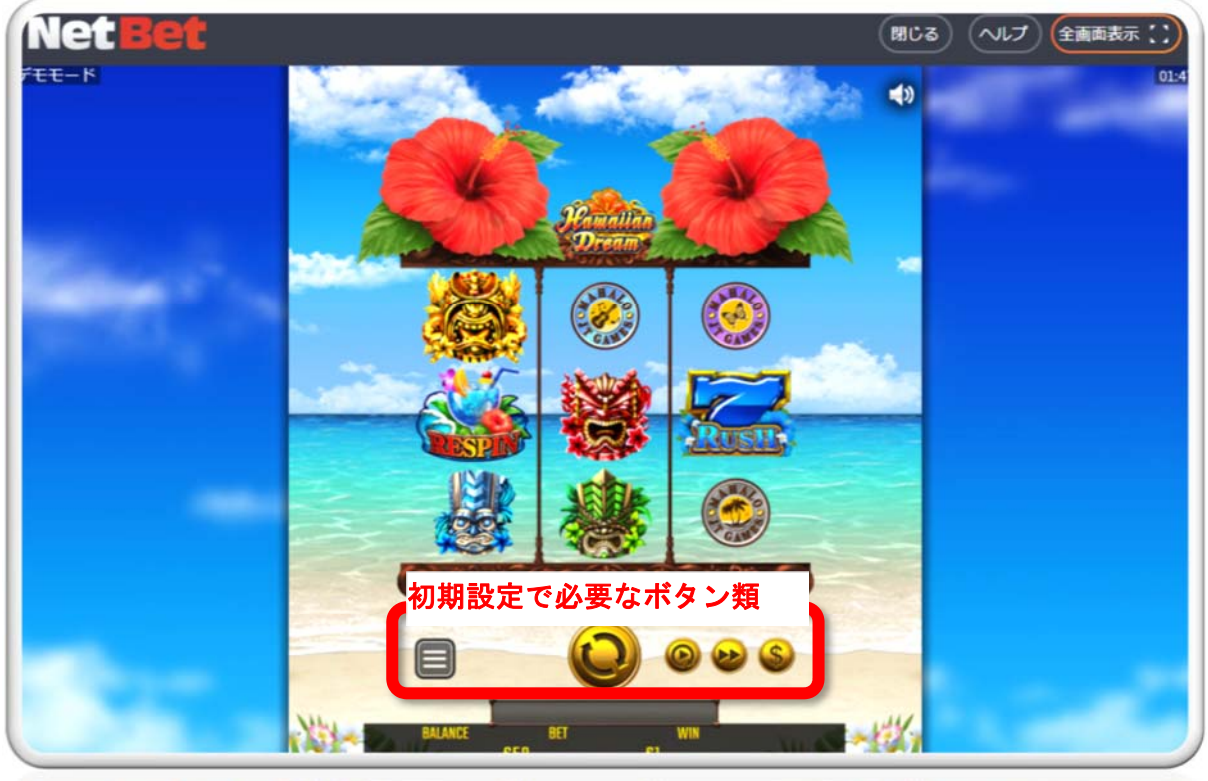

5. ベット金額など初期設定と画面の見方

<ベット金額(掛け金)の決定>

スロットの場合は1回のスピン(1回まわす)するたびに賭ける金額のこと。 パチスロ経験者の方は3枚掛けなので1回60円必要だったわけですので同じ 感じでプレイする場合は1スピン毎に\$0.6ほどのベット額になります。

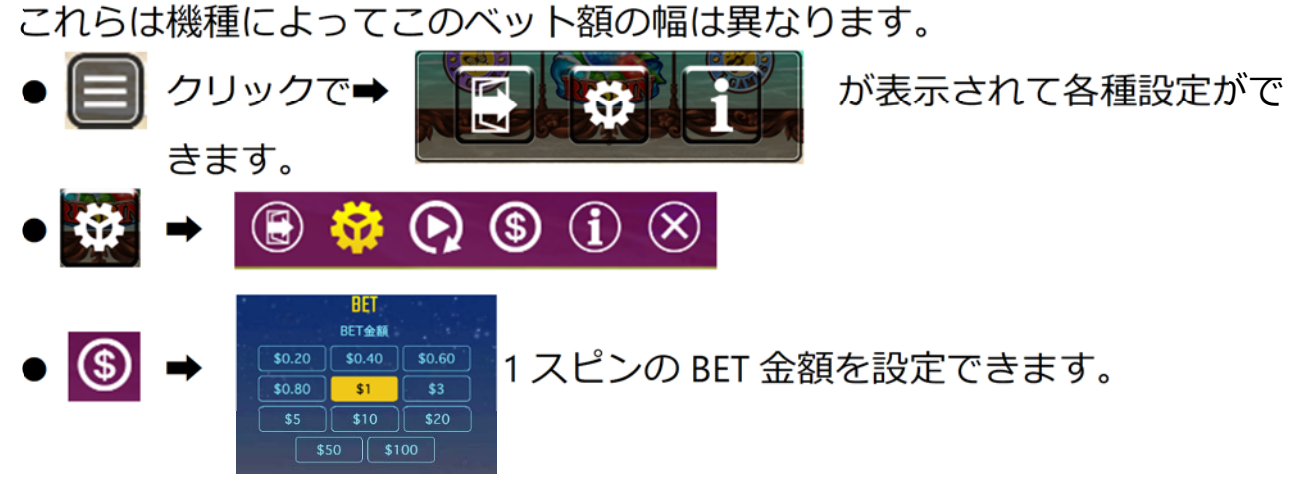

パチスロ経験者で初めてオンラインカジノスロットをする場合は \$ 0.6 が同じぐらいの1スピンの金額ぐらいですね。(3枚掛け 60 円として)

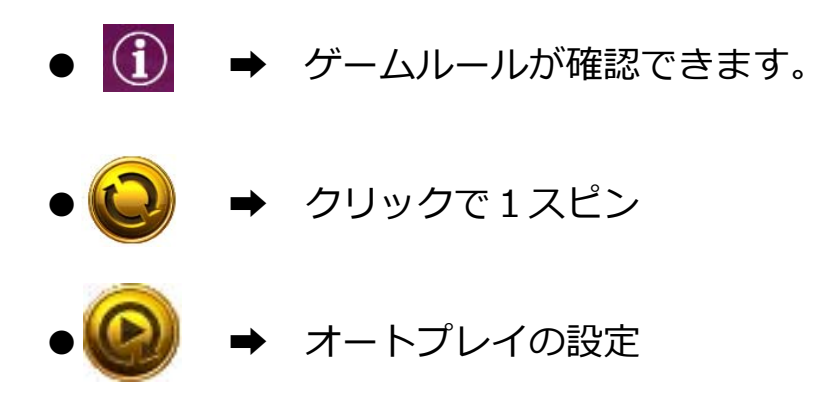

以上で無料登録から無料プレイまでの説明 は終了します。

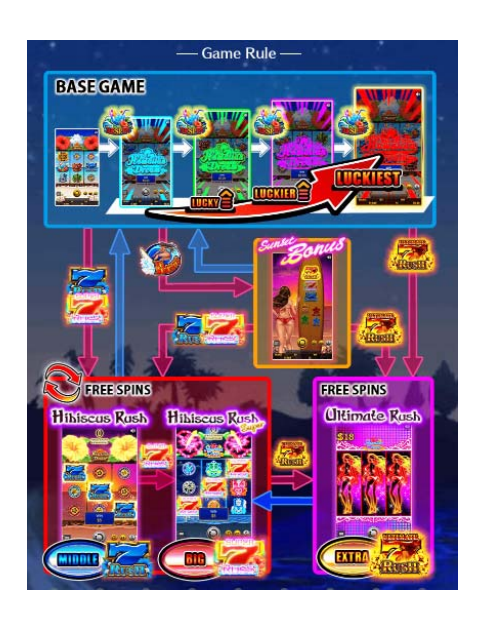

実際にお金をかけて行うプレイはギャンブルですので、自己責任でお願いいた します。